## INSTRUKCJA APLIKOWANIA NA Konferencję Medyczno-sportową pzpn 2016

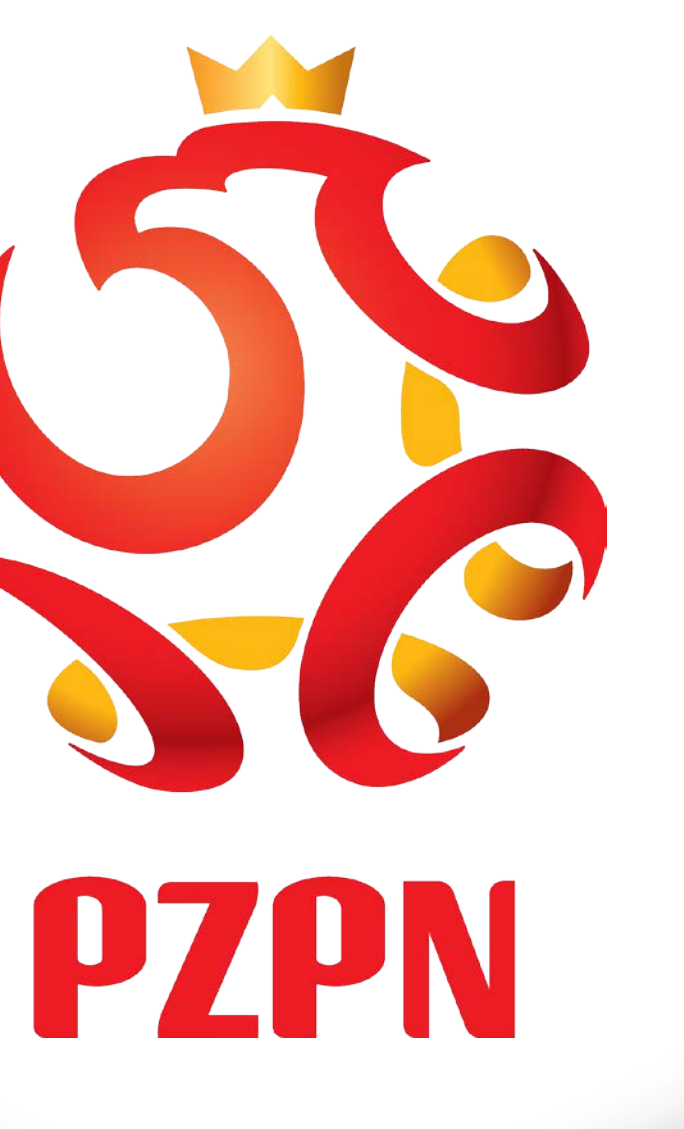

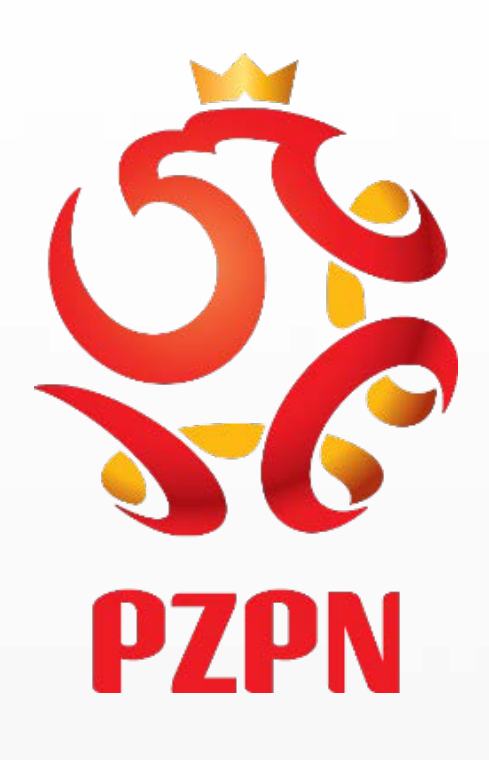

# **GDY POSIADA PAN/PANI KONTO NA PZPN24**

## https://pzpn24.pzpn.pl/Account/Login?ReturnUrl=%2F

LaczyNasPilka.pl

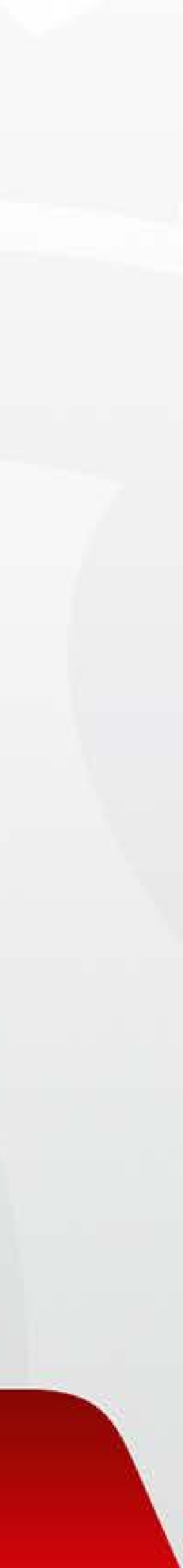

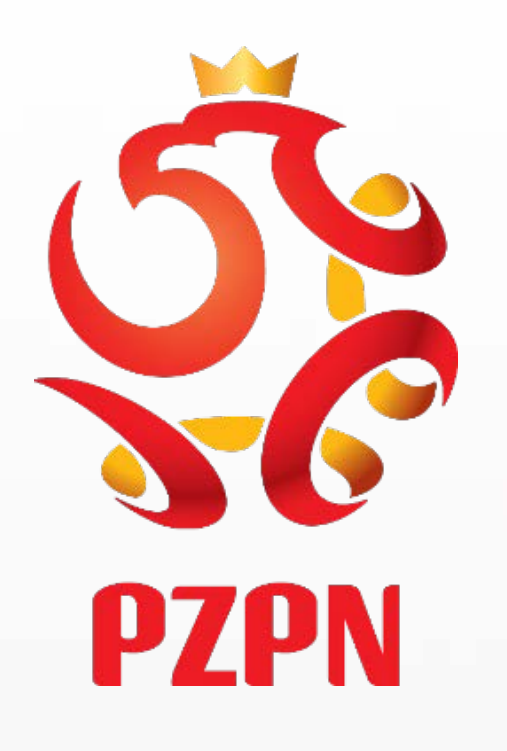

#### https://pzpn24.pzpn.pl/Account/Login

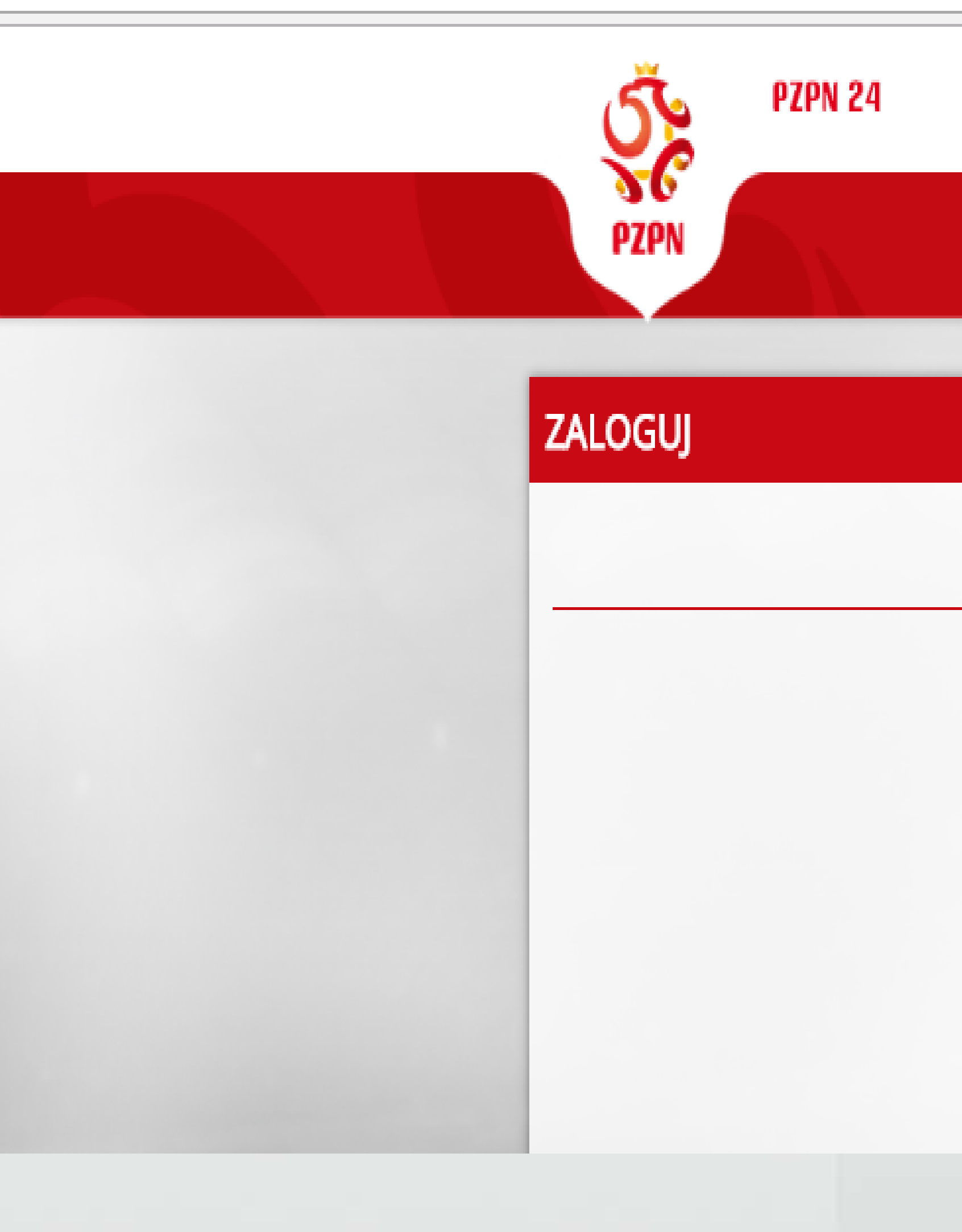

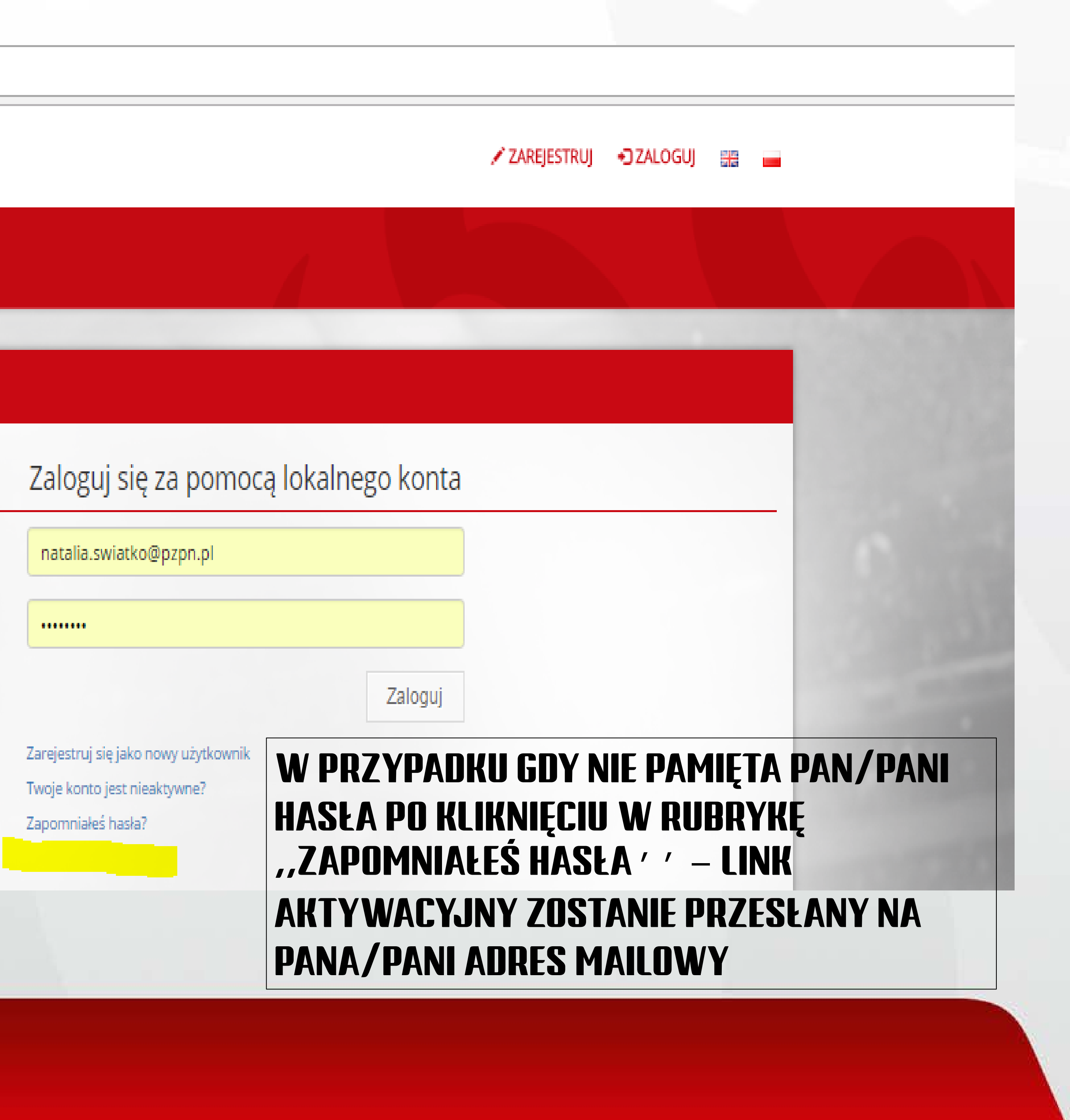

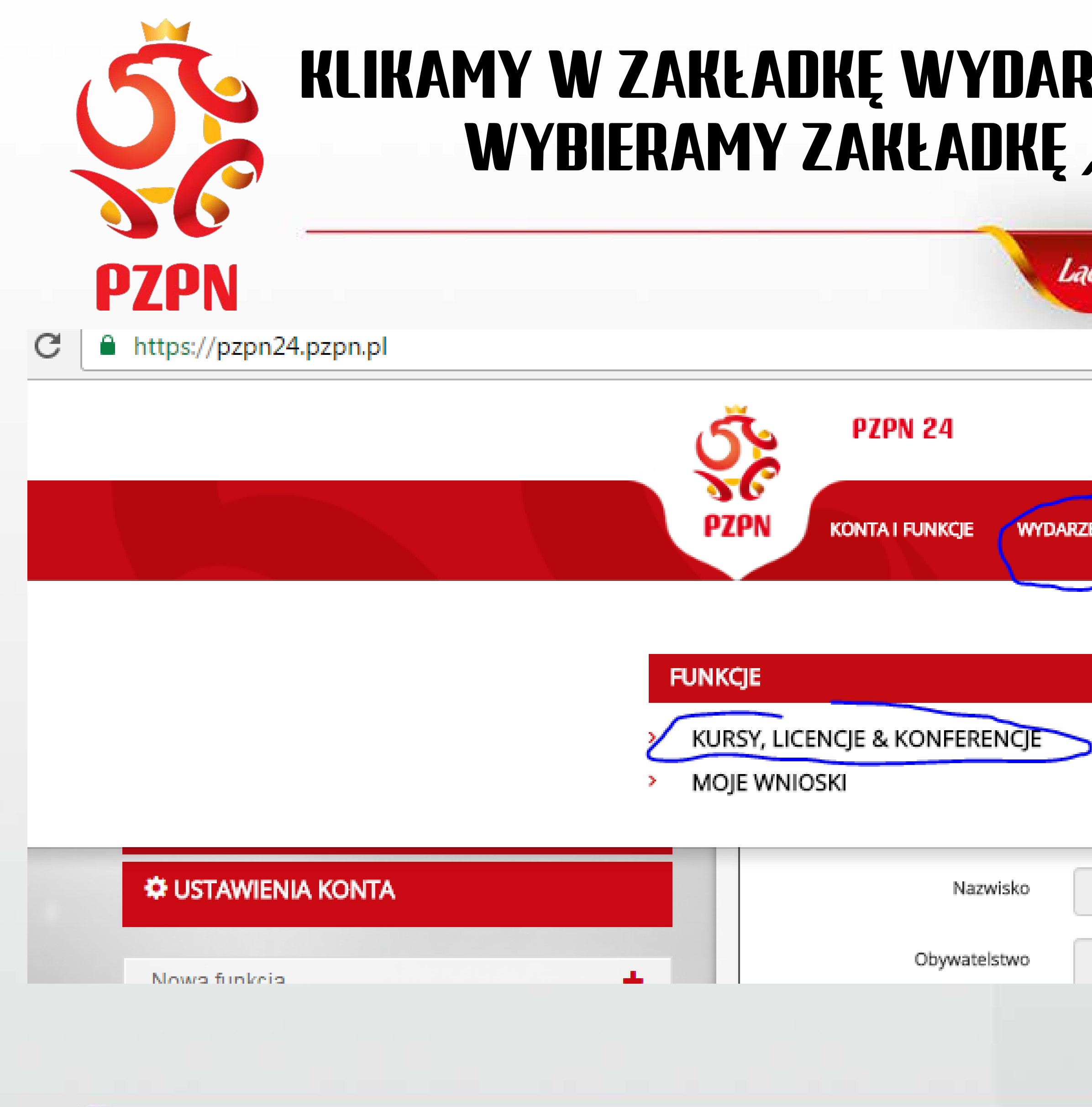

### KLIKAMY W ZAKŁADKĘ WYDARZENIA, A NASTĘPNIE Z ROZWIJANEGO PASKA Wybieramy zakładkę *"Kursy, licencje & Konferencje"*

| czyNasi | Pilka.pl          |                   |                     |                |            |    |  |
|---------|-------------------|-------------------|---------------------|----------------|------------|----|--|
|         |                   | NATALIA ŚWIĄTKO - | Lekarz <del>-</del> | 🖾 WIADOMOŚCI 2 | C+ WYLOGUJ | ¢. |  |
|         | POMOC - DOKUMENTY | KONTAKT           |                     |                |            |    |  |
|         |                   |                   |                     |                |            |    |  |
|         |                   |                   |                     |                |            |    |  |
|         |                   |                   |                     |                |            |    |  |
| Świątko |                   |                   |                     |                |            |    |  |
| POLSKIE |                   |                   |                     |                |            |    |  |

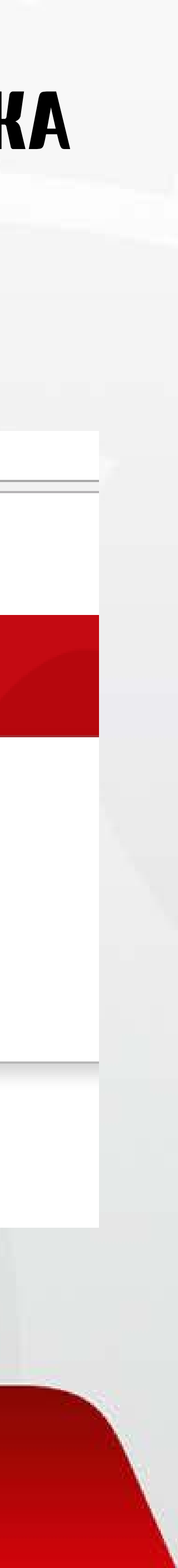

### W ZAKŁADCE *, , RODZAJ''* WIDOCZNEJ PO LEWEJ STRONIE PROSZĘ WYBRAĆ Z ROZWIJANEGO PASKA *~ ,,KONFERENCJA MEDYCZNA' ′* I KLIKNĄĆ "WYSZUKAJ"

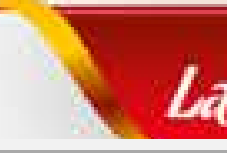

https://pzpn24.pzpn.pl/Wydarzenia/KomisjeKursy

PZPN

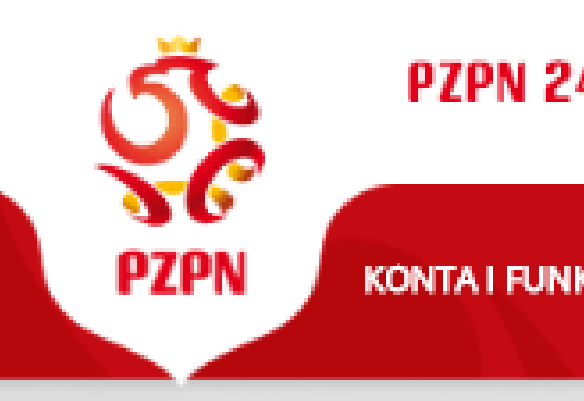

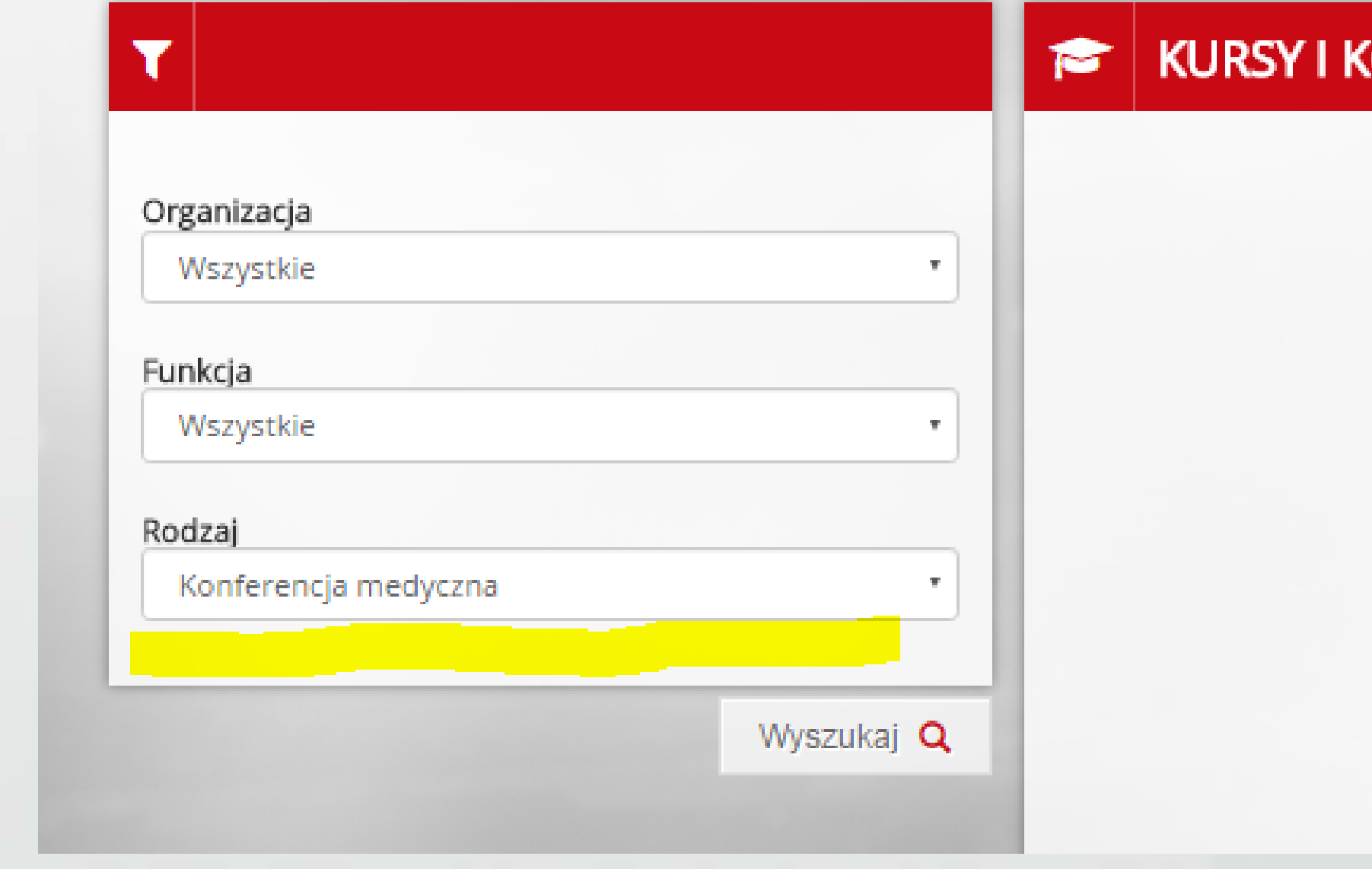

| czy  | NasPilka.pl  |                   |                       |        |                |            |    |
|------|--------------|-------------------|-----------------------|--------|----------------|------------|----|
|      |              |                   |                       |        |                |            |    |
| 4    |              |                   | NATALIA ŚWIĄTKO - LEI | KARZ + | 🖾 WIADOMOŚCI 2 | C+ WYLOGUJ | ٥- |
| (CJE | WYDARZENIA + | POMOC - DOKUMENTY | KONTAKT               |        |                |            |    |
|      |              |                   |                       |        |                |            |    |
| (ON  | FERENCIE     |                   |                       |        |                |            |    |

Użyj filtrów, aby odnaleźć interesujące Cię wydarzenie...

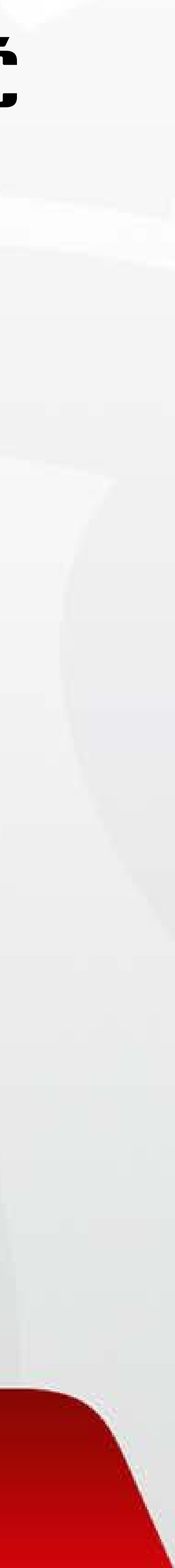

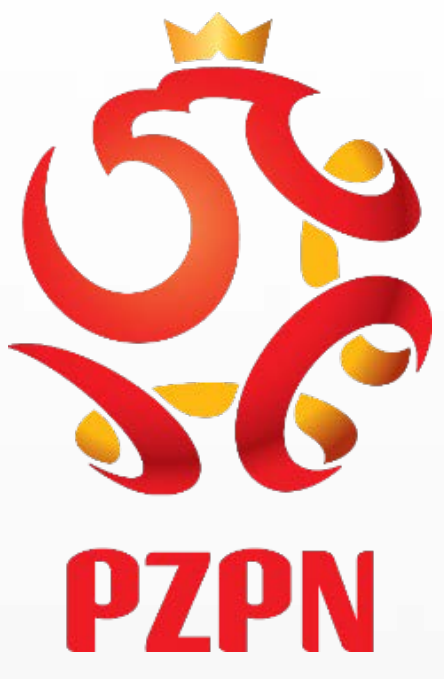

#### PO KLIKNIĘCIU W IKONKĘ *"Wyszukaj"* Pojawi się pasek z danymi dotyczącymi konferencji. Aby zarejestrować się na konferencję niezbędne jest kliknięcie w ikonkę *"Aplikuj"* !!!!!!!

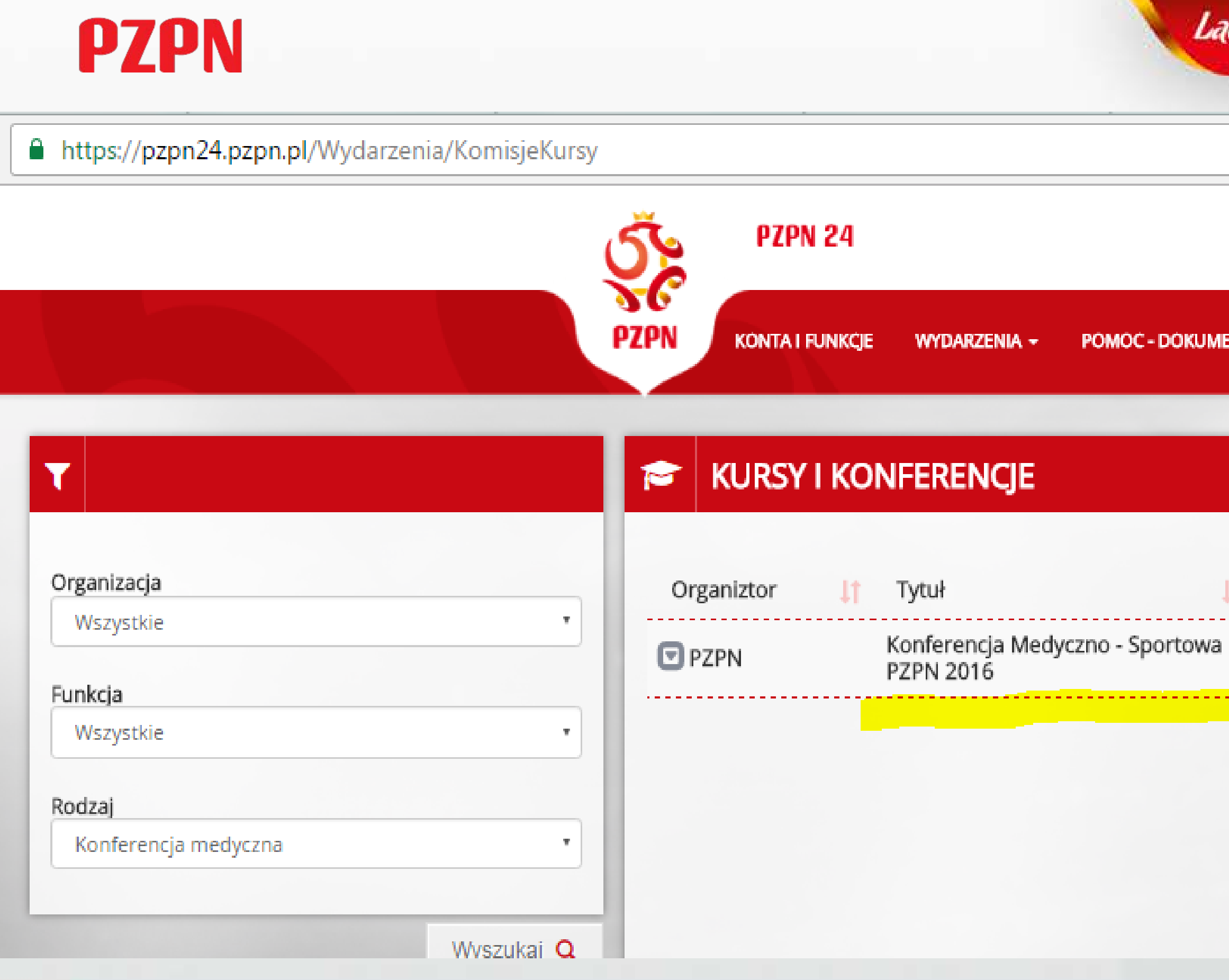

| czyNasPilka   | pl                   |                       |                     |         |
|---------------|----------------------|-----------------------|---------------------|---------|
| NATALIA ŚWIĄT | Ko - Lekarz 👻 wiadon | IOŚCI 2 ☞ WYLOGUJ 🌣 - |                     |         |
| NTY KÖNTAKT   |                      |                       |                     |         |
|               |                      |                       |                     |         |
| † Data 其      | Rodzaj 👫 Miejsca     | termin rejestracji    | \downarrow î Status | t Jt    |
| 2016-12-20    | Konferencja ()/∞     | 2016-12-15            | Niezarejestrowany 🛛 | Aplikuj |
|               |                      |                       |                     |         |
|               |                      |                       |                     |         |

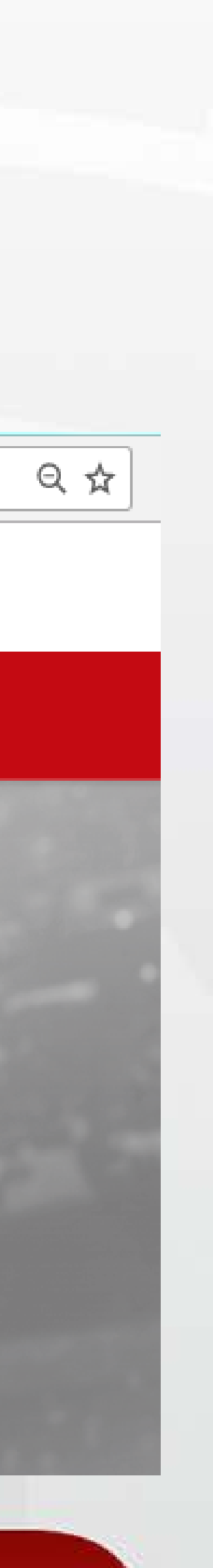

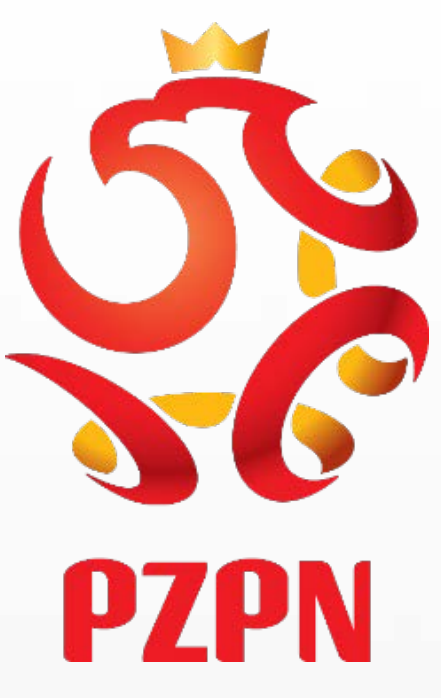

# PO APLIKOWANIU NA KOMISJĘ WYŚWIETLI SIĘ KOMUNIKAT INFORMUJĄCY O Statusie wniosku – wniosek został wysłany do rozpatrzenia

| ρζρη                                                                 |                                                              | LaczyNasPilka.pl                                                                                                    |                                      |                                               |
|----------------------------------------------------------------------|--------------------------------------------------------------|----------------------------------------------------------------------------------------------------|--------------------------------------|-----------------------------------------------|
| https://pzpn24.pzpn.pl/Wydarzenia/KomisjeKursy                       |                                                              |                                                                                                    |                                      |                                               |
| Organizacja   Wszystkie   Funkcja   Wszystkie   Norferencja medyczna | PZPN<br>KONTAIN<br>TO<br>PZPN<br>KURSY<br>Organiztor<br>PZPN | VAGA<br>jest potwierdzenie złożenia wniosku o uczestnictwo w wydarze<br>cyznaniu bądz odrzuceniu Twojego wniosku zostaniesz<br>informowany(-a) w oddzielnej wiadomości e-mail.<br>VAGA: Fakt złożenia wniosku o udział w wydarzeniu nie jest<br>wnoznaczny z przyjęciem na wydarzenie. | enu. O Termin rejestracji 2016-12-15 | I Status II<br>Do rozpatrzenia I Moje wnioski |

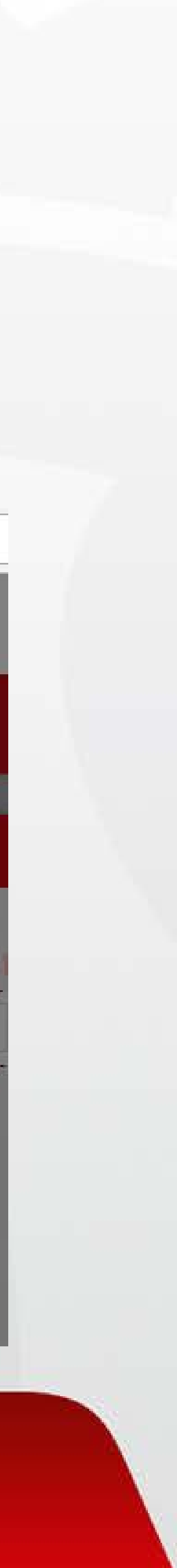

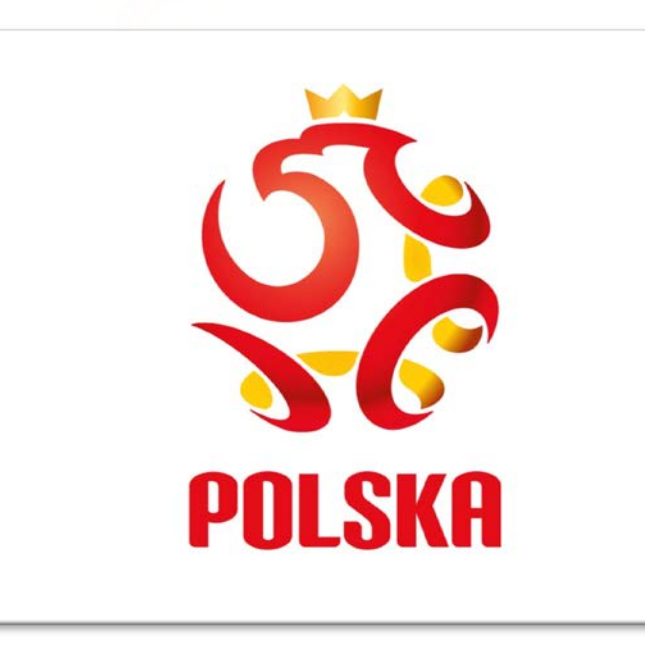

#### KLIKAJĄC W ZAKŁADKĘ "WYDARZENIA'', A NASTĘPNIE Z ROZWIJANEGO PASKA Wybierając ikonkę "Moje wnioski'' – mamy podgląd na status wniosków Złożonych za pośrednictwem systemu pzpn24

https://pzpn24.pzpn.pl/Wydarzenia/KomisjeKursy/MojeWnioski

PZPN 24 PZPN KONTA I FUNKCJE WYDARZENIA - POMOC - DOKUME

#### MOJE WNIOSKI

| Organiztor | Į1 | Tytuł                                              | 1t | Data       | 47 | Rodzaj      |
|------------|----|----------------------------------------------------|----|------------|----|-------------|
| 🖸 PZPN     |    | Bezpłatny egzemplarz Narodowego Modelu Gry<br>PZPN |    | 2016-12-31 |    | Inne        |
| 🖸 PZPN     |    | Konferencja Medyczno - Sportowa PZPN 2016          |    | 2016-12-20 |    | Konferencja |
|            |    |                                                    |    |            |    | W<br>KO     |

| IENTY KÖNTAKT     |                                 |                               |
|-------------------|---------------------------------|-------------------------------|
|                   |                                 |                               |
|                   |                                 |                               |
| <b>↓†</b> Miejsca | \downarrow î Termin rejestracji | <b>↓†</b> Status <b>↓†</b> ↓† |
| 12/∞              | 2016-12-31                      | Wysłane 🔞                     |
| 1/∞               | 2016-12-15                      | Akredytacja 🛛 🛛 🗛 🛛 Anuluj    |

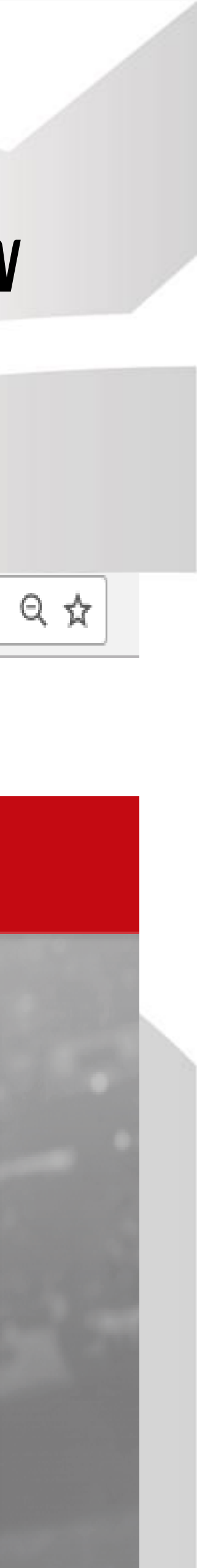

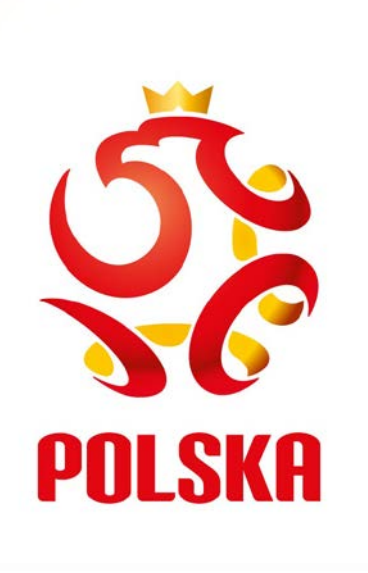

#### INFORMACJA O PRZYZNANIU/ODRZUCENIU WNIOSKU ZOSTANIE PRZESŁANA NA PANA/PANI ADRES EMAIL PODANY W SYSTEMIE ORAZ POJAWI SIĘ W ZAKŁADCE ,,WIADOMOŚCI ' ' , KTÓRA PEŁNI FUNKCJĘ SKRZYNKI POCZTOWEJ W SYSTEMIE PZPN24. BĘDĄ TAM POJAWIAĆ SIĘ WSZELKIE INFORMACJE ZWIĄZANE ZE ZMIANĄ STATUSU UCZESTNICTWA

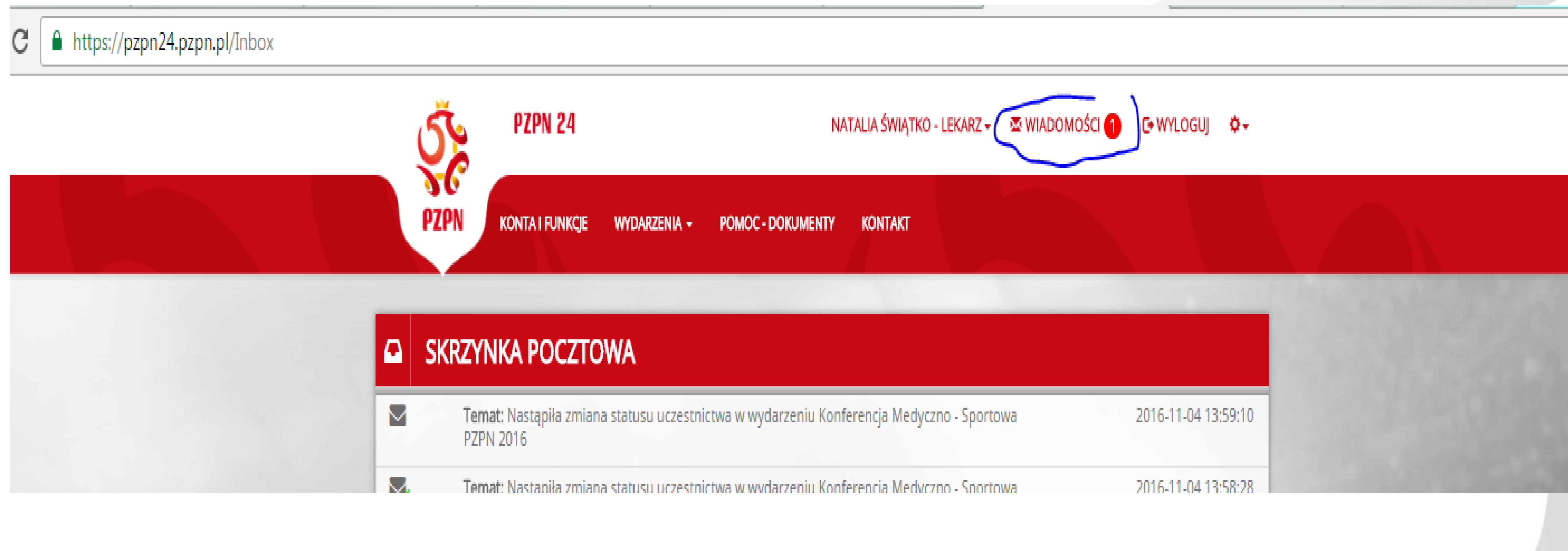

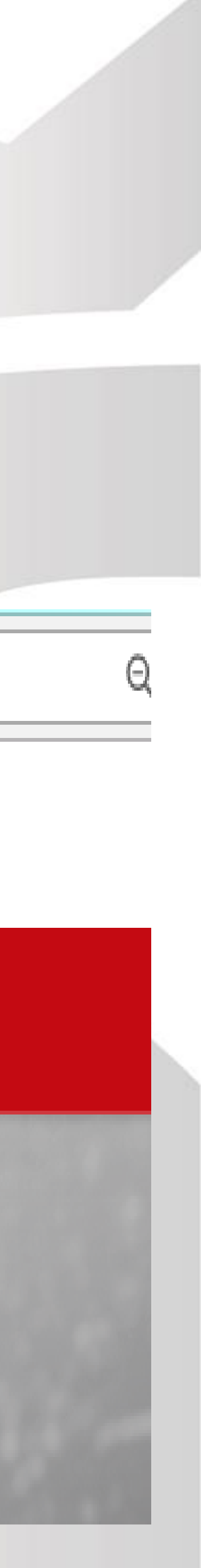